## WINNEBAGO COUNTY MAPPING (for properties located west of Oneida Street)

Visit: https://wcgis3.co.winnebago.wi.us/parcelviewer/

Steps to find your property and print your plot map:

- 1. Locate your property
  - a. Enter your property address in the upper left hand corner; select the magnifying glass icon or press Enter OR
  - b. Zoom in scrolling with your mouse or using the +/- buttons in the top left of the screen.
- 2. Center your property in the middle of the screen.
- 3. Select the Print Button
- 4. Select the Advanced Button
- 5. Change the Force Scale to 720; this will scale your map to 1"=60 feet
- 6. Change the Scale bar unit: from Miles to Feet
- 7. Choose portrait or landscape (letter ANSI A is 8.5"x11")
- 8. Select the Print Button
- 9. Select Site Map
- 10. Print your map
- 11. Your map is now ready to use as a plot map for your project

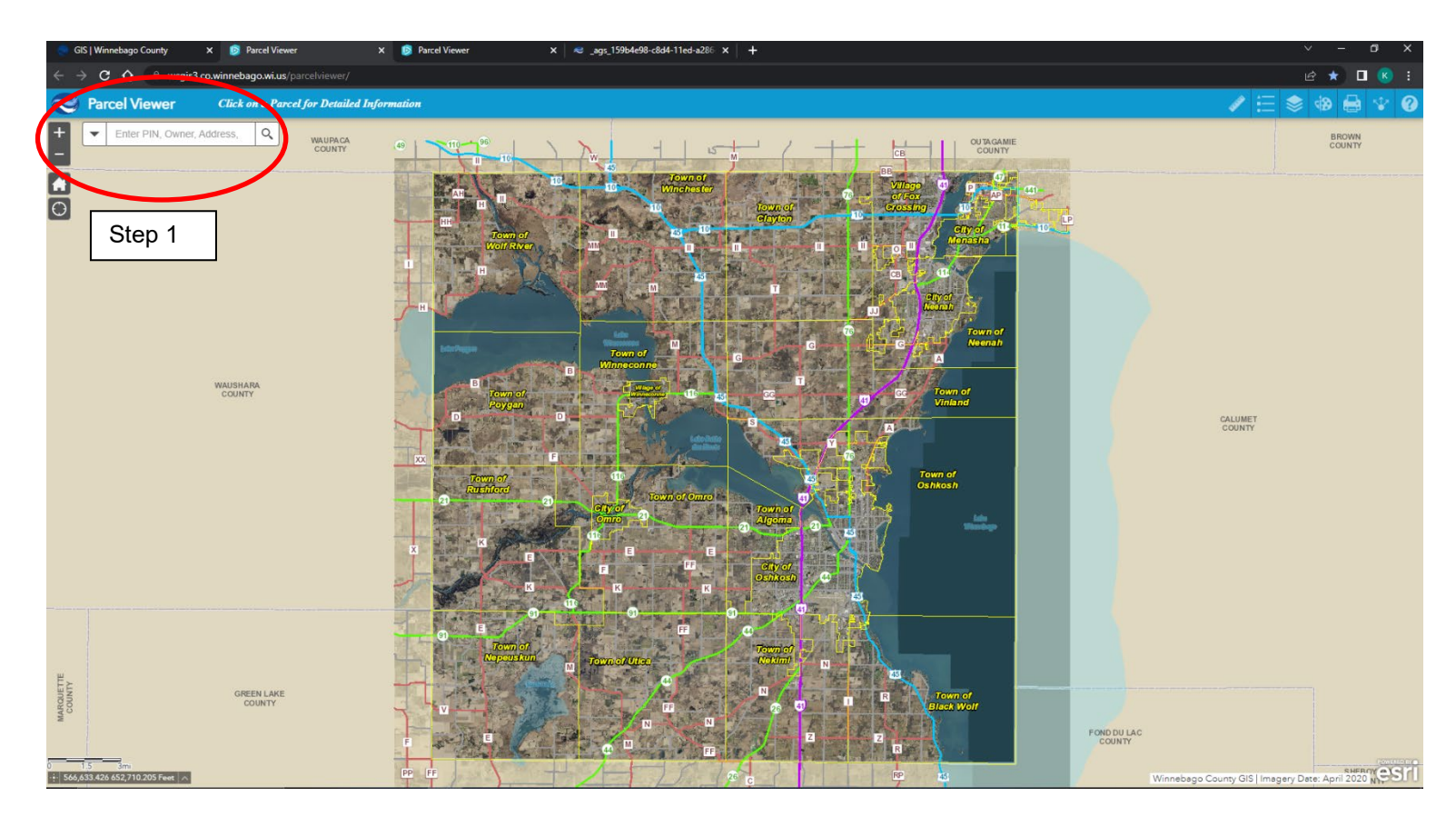

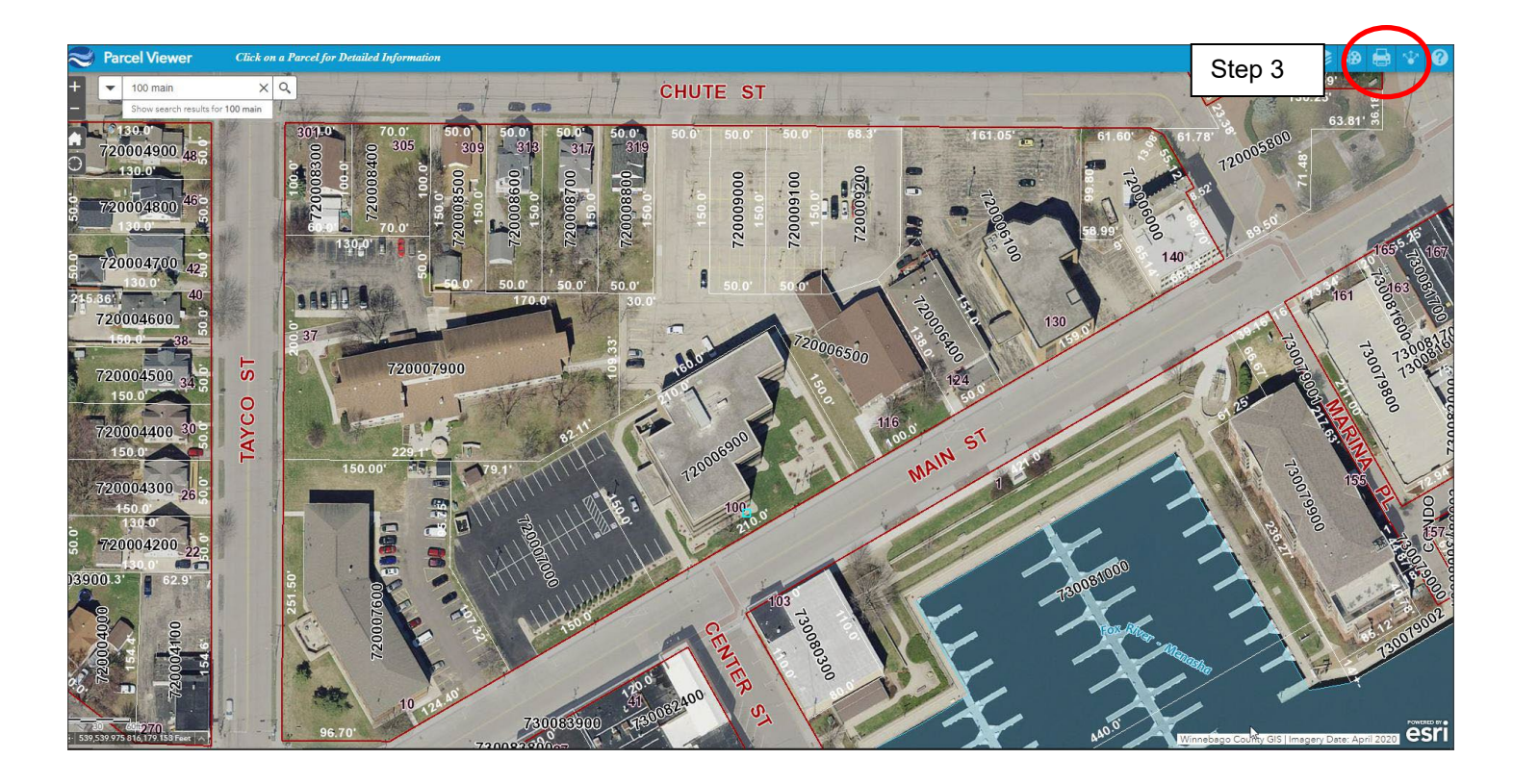

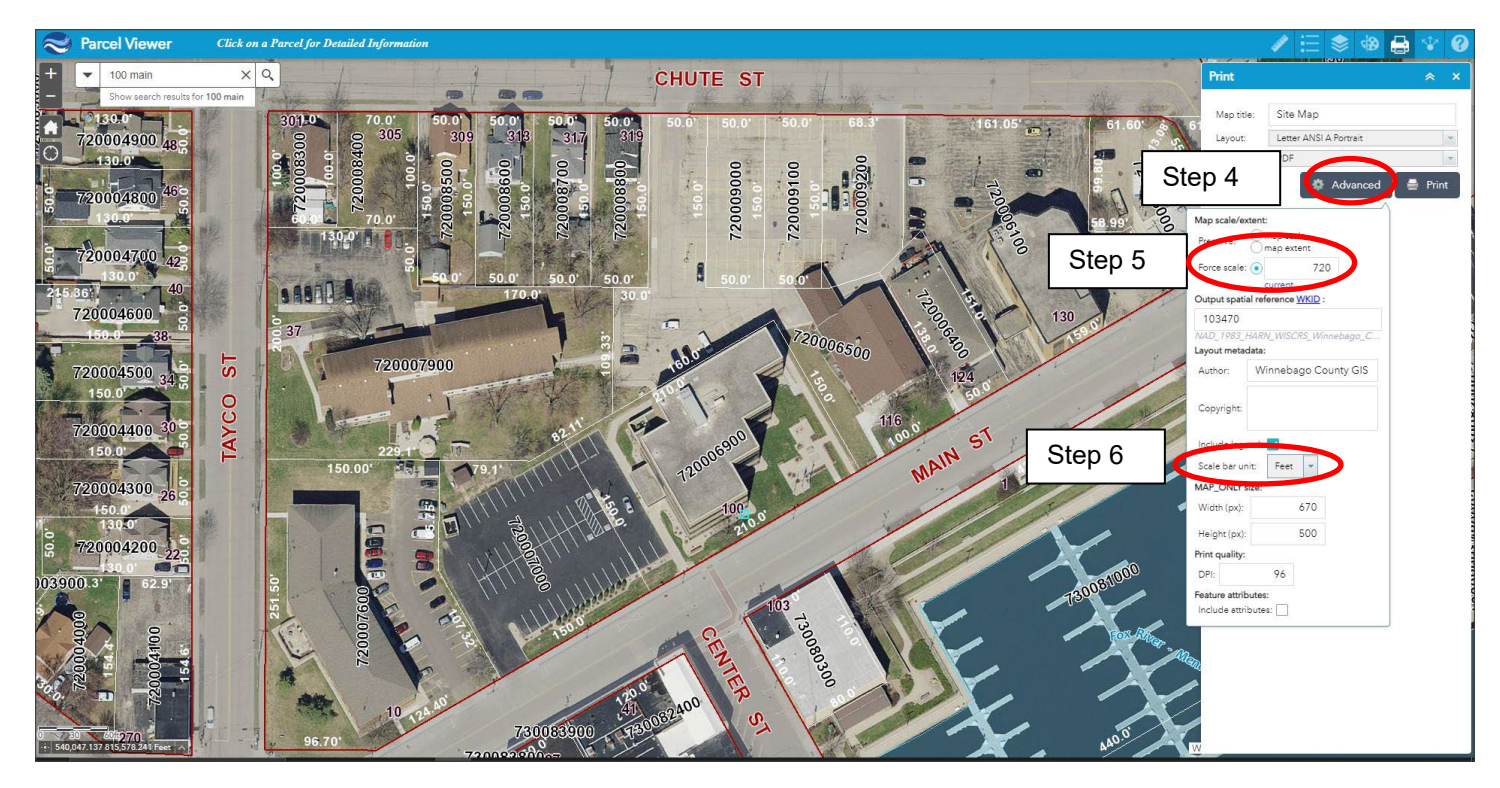

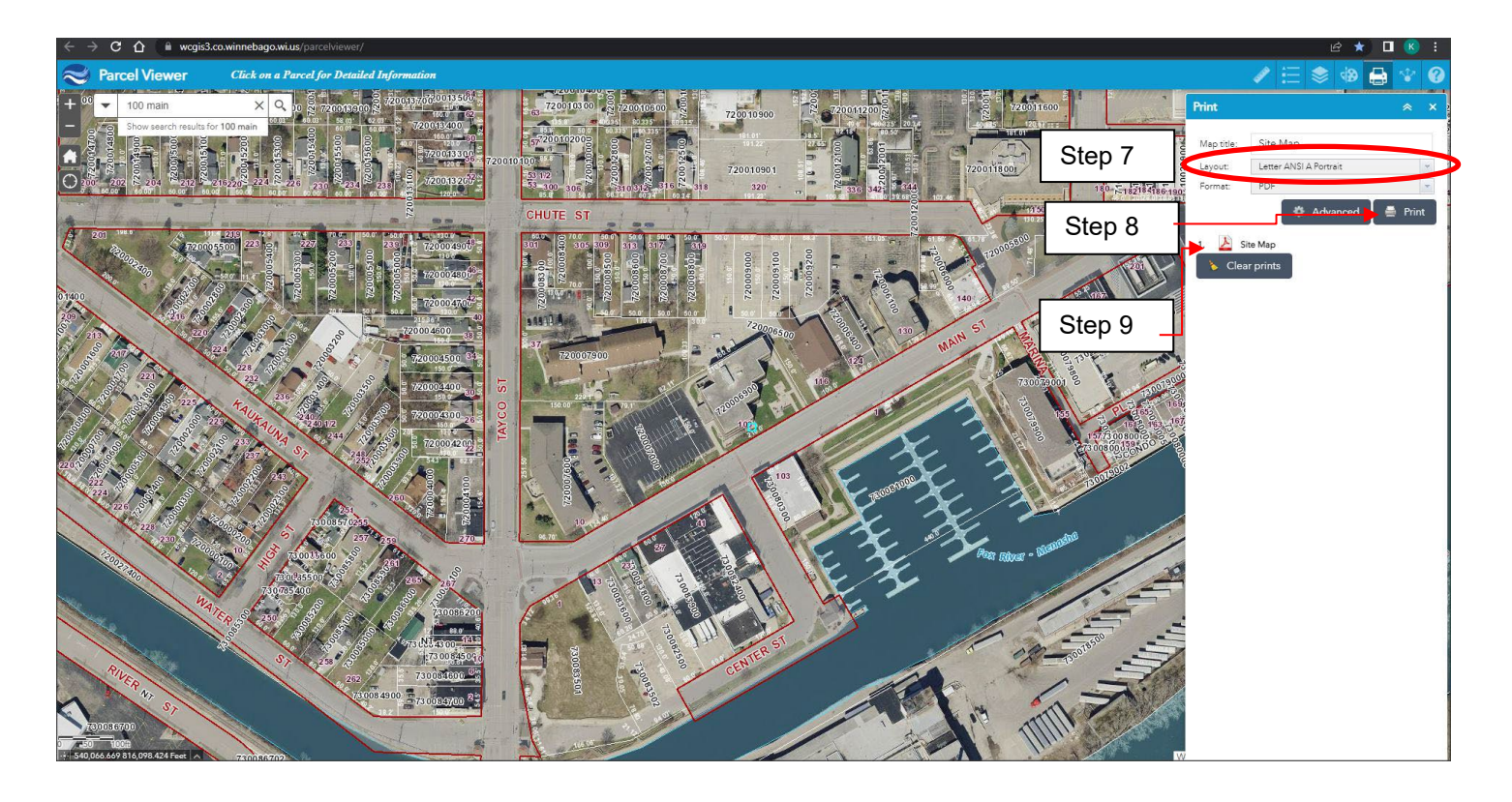

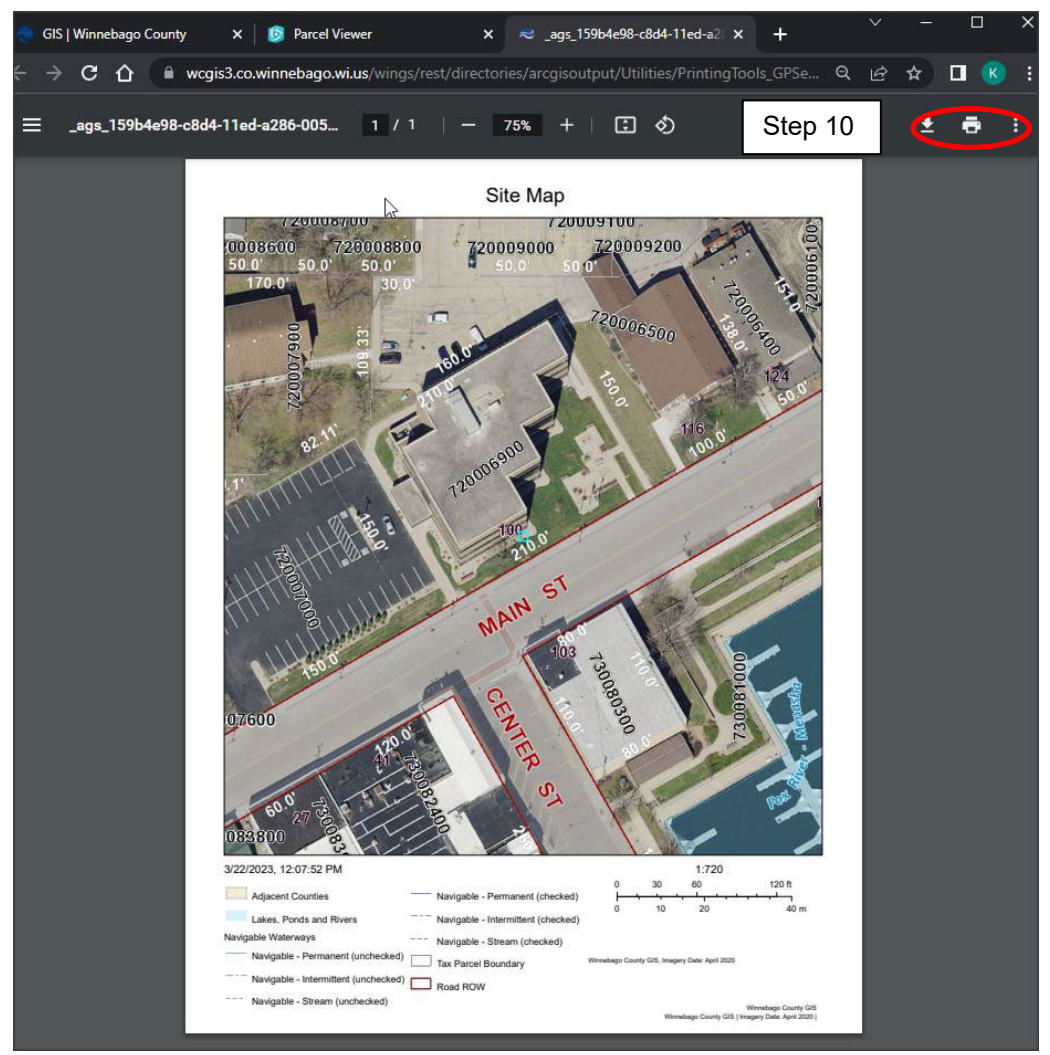

## DISCLAIMER

This information is only a general guide to help you locate your property and property lines. Please note that aerial photos do not depict exact placement of structures on properties. While we have made an attempt to answer the questions most often asked of this department, your not be situation may included. For more complicated situations not addressed in this factsheet, such as easements and floodplain, feel free to contact the Community Development department to discuss your project.